## How to provide feedback of program assessment report in Tk20

By Academic Programs and Services

## **Step 1 : How to provide feedback**

|   | Tk20{UCM                 |     |  |  |
|---|--------------------------|-----|--|--|
|   |                          | ≡   |  |  |
| 1 | HOME                     | >   |  |  |
|   | ADMINISTRATION           | >   |  |  |
|   | COURSE REGISTRATION      | >   |  |  |
|   | DOCUMENT ROOM            | >   |  |  |
|   | REPORTS                  |     |  |  |
|   | ACCREDITATION MANAGEMENT |     |  |  |
|   | ADVISEMENT               | >   |  |  |
|   | COURSES                  | >   |  |  |
|   | COURSE EVALUATIONS       | >   |  |  |
|   | FACULTY QUALIFICATIONS   | >   |  |  |
|   | FIELD EXPERIENCE         | >   |  |  |
| 2 | PLANNING                 | ~ < |  |  |
| V | PORTFOLIOS               | >   |  |  |
|   | SURVEYS                  | >   |  |  |

|          | LICH   |
|----------|--------|
| $k^{20}$ | UCM    |
|          | 0.0111 |

|                     | $\equiv$ |                                                                                                 | -                   |   |
|---------------------|----------|-------------------------------------------------------------------------------------------------|---------------------|---|
| ME                  | >        |                                                                                                 | -3-                 |   |
| IINISTRATION        | >        |                                                                                                 | ASSESSMENT PLANNING | ~ |
| JRSE REGISTRATION   | >        |                                                                                                 | Unit Dashboard      |   |
| UMENT ROOM          | >        |                                                                                                 | Unit Setup          | > |
| ODTC                |          | Unit Dashboard                                                                                  | Mission             | > |
| (15                 |          | The dashboard report will allow you to view a summary as well as a status of the assessment dat | Outcomes/Goals      | > |
| DITATION MANAGEMENT |          | You can click on the name of an organization to view the assessment data per outcome.           | Assessment Planning | > |
| EMENT               | >        | 4                                                                                               | Feedback            | ~ |
|                     | >        |                                                                                                 | Create              |   |
|                     |          | Organization: CAHSS: Art Education - BSE                                                        | Curriculum Maps     | > |
| JRSE EVALUATIONS    | >        |                                                                                                 | Juried Assessments  | > |

- Click on home tap 1.
- Click on *Planning* 2.
- 3. Click on Assessment Planning
- Go to *feedback* in drop down list and click on *'create'*. 4.

## **Step 2 : How to provide feedback (Cont)**

| Step 2. How to provide recuback (Cont)                                                                                                    | Feedback                              |  |  |  |
|----------------------------------------------------------------------------------------------------|---------------------------------------|--|--|--|
|                                                                                                    | Feedback                              |  |  |  |
| SSESSMENT PLANNING V                                                                                                    |                                       |  |  |  |
|                                                                                                    |                                       |  |  |  |
| Assessment Plan Feedback                                                                                                    |                                       |  |  |  |
| Organization: CAHSS: Art Education - BSE                                                                                                    |                                       |  |  |  |
| University of Central Missouri > Provost > Academic Units > CAHSS: Arts, Humanities & Social Sciences > CAHSS: Art and                                                                                                    |                                       |  |  |  |
| Click on an outcome to provide feedback on that outcome.                                                                                                    |                                       |  |  |  |
| View By: Program SLO View Assessment Period: Academic Year 2016-2017 View Assessment Period: Academic Year 2016-2017 View Asse |                                       |  |  |  |
| ▲= Data entry is not complete                                                                                                    |                                       |  |  |  |
|                                                                                                    | Submit Save Close                     |  |  |  |
|                                                                                                    |                                       |  |  |  |
| 1. Art and Design Production: Produce innovative and skillful work in visual art and design that demonstrates critical and creative thinking and emerging trends in art and design.                                                                                                    | ng Advanced Options >>                |  |  |  |
|                                                                                                    | Select a different form:              |  |  |  |
|                                                                                                    | Feedback Form Title                   |  |  |  |
| 1. Select the <i>program</i> that you are assigned to give feedback.                                                                                                    | - Search                              |  |  |  |
| 2. Select the <i>academic year</i> .                                                                                                    | Search Results                        |  |  |  |
| 3. Select the <i>Program SLOs</i> .                                                                                                    | Feedback Form                         |  |  |  |
| 4. Click on the <i>blue link</i> to open the outcome.                                                                                                    | Assessment Plan Feedback Example      |  |  |  |
| 5. Click the <i>search</i> button to open the feedback forms.                                                                                                    | Assessment Plan Feedback Form         |  |  |  |
| 6. Click the form "Program Assessment Rubric 17-18 Final".                                                                                                    | Program Assessment Rubric 17-18 Final |  |  |  |

## **Step 3 : How to provide feedback (Cont)**

- 1. Select the *appropriate points* as shown.
- 2. After finishing scoring, click on *submit button* to complete the feedback.

*Notes:* This rubric is used to provide feedback for the whole academic program assessment report. You will expect to receive a pdf file of full assessment report in the future (from UAs or Assessment coordinator) in email to facilitate the feedback process.

If you have any questions, please contact Nhung Pham at **pham@ucmo.edu** or Dockery 110. Office number is 8855.

Program Assessment Rubric 2017-2018

| Criterion                          | Performance Rating                                                                                                    |                                                                                                    |                                                                                                    |                                                                                                    |       |  |  |
|------------------------------------|----------------------------------------------------------------------------------------------------|----------------------------------------------------------------------------------------------------|----------------------------------------------------------------------------------------------------|----------------------------------------------------------------------------------------------------|-------|--|--|
|                                    | Highly Developed                                                                                                    | Developed                                                                                                    | Emerging                                                                                                    | Initial                                                                                                    | Score |  |  |
| Measurable<br>Outcomes<br>NA 🗌     | <b>0</b> 4                                                                                                    | 03                                                                                                    | <b>○</b> 2                                                                                                    | 01                                                                                                    |       |  |  |
|                                    | All outcomes<br>clearly describe<br>what students are<br>asked to do, using<br>action verbs<br>(identify, explain,<br>demonstrate, etc.),<br>and are stated in<br>terms of measurable<br>knowledge or skills | Most outcomes<br>clearly describe<br>what students are<br>asked to do, using<br>action verbs<br>(identify, explain,<br>demonstrate, etc.),<br>and are stated in<br>terms of measurable<br>knowledge or skills | Most outcomes are<br>not clearly describe<br>what students are<br>asked to do, using<br>action verbs (identify,<br>explain,<br>demonstrate, etc.),<br>and are stated in<br>terms of measurable<br>knowledge or skills | No outcomes are<br>clearly describe<br>what students are<br>asked to do, using<br>action verbs (identify,<br>explain,<br>demonstrate, etc.),<br>and are stated in<br>terms of measurable<br>knowledge or skills |       |  |  |
| Communicating                      | <b>0</b> 4                                                                                                    | <b>0</b> 3                                                                                                    | © 2                                                                                                    | © 1                                                                                                    |       |  |  |
| Outcomes<br>(CQIP)<br>NA 🔲         | Student learning<br>outcomes are<br>directly<br>communicated with<br>program faculty<br>AND students (e.g.,<br>student orientation,<br>advising).                                                            | Student learning<br>outcomes are<br>directly<br>communicated with<br>program faculty (e.g.,<br>faculty meeting, e-<br>mail).                                                                                  | Student learning<br>outcomes are made<br>public (e.g., by<br>posting them online);<br>however, it does not<br>appear that<br>outcomes are<br>directly disseminated<br>to program faculty or<br>students.              | No evidence that<br>outcomes have been<br>communicated to<br>program faculty and<br>students.                                                                                                    |       |  |  |
| Total<br>Total Score<br>Total Mean |                                                                                                    |                                                                                                    | students.                                                                                                    |                                                                                                    |       |  |  |